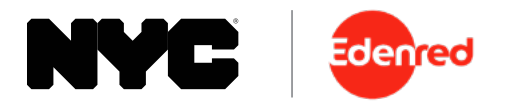

## How to Enable Mobile Wallet

Add your Commuter Card to your mobile phone's digital wallet to pay at transit and parking locations, as well as OMNY readers.

- 1. Login to your account at www.commuterbenefitsnyc.com/login.
- 2. From the navigation menu, select 'Card Management'.

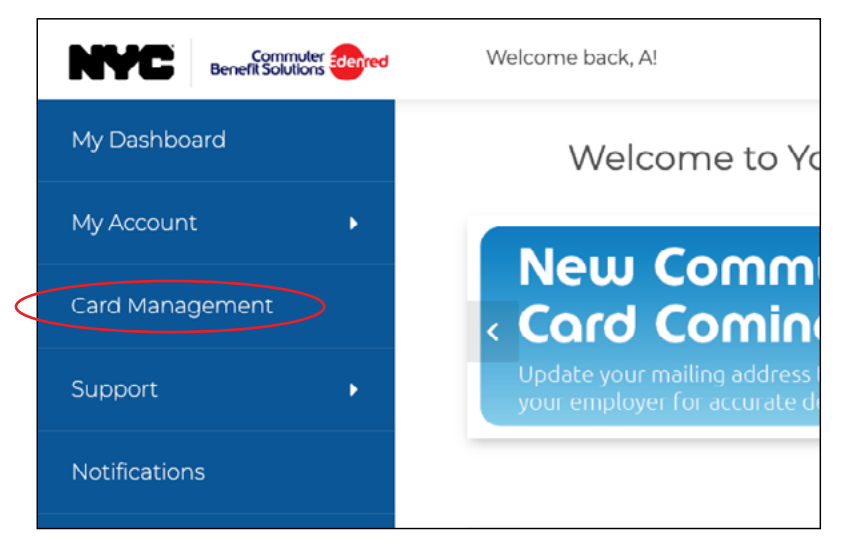

## **Helpful Tip**

Your Commuter Card can be added to your mobile wallet on mobile phones using the iOS or Android operating systems.

3. Go to the Mobile Wallet section at the bottom of the Card Management Page. Enter the phone number and email address associated with your mobile device, and click 'Submit'. This must be done prior to adding your Commuter Card to your smartphone's mobile wallet.

| Mobile Wallet                                                                                         |  |
|----------------------------------------------------------------------------------------------------|--|
| To set up mobile wallet for your prepaid card,<br>enter your mobile phone and email address<br>below. |  |
| Mobile phone*:                                                                                        |  |
|                                                                                                    |  |
| Email Address:                                                                                        |  |
|                                                                                                    |  |
| Submit                                                                                                |  |
|                                                                                                    |  |

4. Go to your mobile device and add your Edenred Commuter Card to your smartphone's mobile wallet according to the instructions for your device.